## ACREDITACIÓN DE PERIODISTAS PARA LA DÉCIMA CONFERENCIA MINISTERIAL DE LA OMC

*El sistema de acreditación en línea solo se puede utilizar con las versiones más recientes de los siguientes navegadores:* **Chrome, Firefox, Safari e Internet Explorer**. Para registrarse, descargue la versión más reciente de uno de estos navegadores. Las versiones anteriores no son compatibles con el sistema de acreditación.

| ETAPAS DEL PROCESO DE ACREDITACIÓN DE PERIODISTA<br>PARA LA DÉCIMA CONFERENCIA MINISTERIAL |                                                                                                    |
|--------------------------------------------------------------------------------------------|----------------------------------------------------------------------------------------------------|
| ΕΤΑΡΑ                                                                                      | DESCRIPCIÓN                                                                                                    |
| INSCRIPCIÓN                                                                                |                                                                                                    |
| 1                                                                                          | Inscríbase y cree una cuenta en esta dirección <u>https://iam.unicc.org</u> .                                                                                                    |
|                                                                                            | Cuando ya esté inscrito, <u>iamsupport@unicc.org</u> enviará un mensaje<br>electrónico de confirmación a la dirección que usted ha indicado.<br>Deberá validar su dirección de correo electrónico para poder activar su<br>cuenta.                                                                                                    |
| 2                                                                                          | Cuando ya esté validada su dirección y esté activada su cuenta, podrá abrir una sesión en la página principal de <u>https://iam.unicc.org</u> .                                                                                                    |
| 3                                                                                          | Una vez que haya entrado al sistema, pulse en el enlace " <i>My Profile</i> "<br>(Mi perfil) y rellene todos los campos.<br>Esta información facilitará el proceso de inscripción propiamente dicho<br>para su acreditación.                                                                                                    |
| 4                                                                                          | Salga de esta sección cuando termine de crear su perfil. Pulse en " <i>My Services</i> " (Mis servicios) en la parte superior derecha de la página.<br>Pulse en la opción " <i>Request accreditation as a journalist for MC10</i> "<br>(Solicitar acreditación de periodista para la Décima Conferencia<br>Ministerial) (en el menú a la izquierda de la pantalla). |
|                                                                                            | Rellene todos los campos necesarios para inscribirse como periodista.<br>No olvide adjuntar todos los documentos justificativos necesarios para<br>la acreditación de periodistas. Son los siguientes:                                                                                                    |
|                                                                                            | <ul> <li>La carta de asignación, que debe estar escrita en papel con el<br/>membrete del medio de comunicación para el que usted trabaja<br/>y debe estar firmada por el Jefe de Redacción o su supervisor.</li> <li>Una fotografía en formato de documento de identidad. en color v</li> </ul>                                                                     |

|                       | <ul> <li>que deje ver bien la cara. No se admiten fotografías de cuerpo entero.</li> <li>Después de rellenar todos los campos necesarios, pulse en "<i>Request for Accreditation to MC10</i>" (Solicitud de acreditación para la Décima Conferencia Ministerial) para terminar y enviar su solicitud. No podrá enviar la solicitud si no ha rellenado todos los campos necesarios.</li> </ul>                                                                                                    |  |
|-----------------------|----------------------------------------------------------------------------------------------------|--|
| TRAMITACIÓN EN LA OMC |                                                                                                    |  |
| 5                     | El Oficial de Acreditación estudiará su solicitud y le responderá.<br>Si su solicitud de acreditación es aprobada, le enviará un mensaje<br>electrónico de confirmación con la carta correspondiente. Deberá<br>presentar esta carta de confirmación y una fotografía de identidad<br>admisible para recoger su tarjeta de identificación en la Conferencia<br>Ministerial.<br>También será informado si su solicitud de acreditación es denegada.<br>Lamentablemente, no podrá asistir a la Conferencia Ministerial.<br>Si hace falta más información para apoyar su solicitud de acreditación,<br>recibirá un mensaje electrónico en el que se le indicarán los<br>documentos que aún debe presentar para que se pueda tomar en<br>cuenta su solicitud. |  |